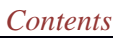

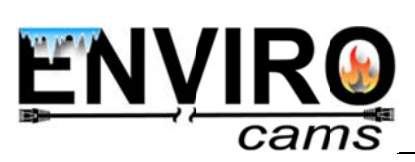

# Contents

| CHAPTER 1. INTERCOM OVERVIEW                      | 2  |
|---------------------------------------------------|----|
| 1.1. DESCRIPTION                                  | 2  |
| 1.2. FUNCTIONS                                    | 2  |
| 1.3. System requirements                          | 2  |
| 1.4. Start using                                  | 3  |
| CHAPTER 2. ACTIONS WITH A DOOR STATION            | 4  |
| 2.1. ADDING A DOOR STATION TO THE APPLICATION     | 4  |
| 2.2. REMOVING A DOOR STATION FROM THE APPLICATION | 7  |
| CHAPTER 3. DOOR STATION SETTINGS                  | 8  |
| CHAPTER 4. APPLICATION SETTINGS                   | 12 |
| CHAPTER 5. EVENT LOG                              | 14 |

### **Chapter 1. Intercom Overview**

#### 1.1. Description

The present User Manual contains information on how to install and set **Intercom software** which is developed for IP video door stations control using mobile devices based on iOS.

An IP Video Door Station is a device which combines modern network and multimedia technologies. It allows not only controlling the access to some territory or building but also provides video surveillance functions. The call from the *Guest* is sent from the door station to the *Client*'s mobile device with the installed application. Several Clients can be connected to one door station.

Guest is a person who presses the call button on the door station installed outside.

Client is a person who controls the door station using a mobile device.

#### 1.2. Functions

- Playback of video and audio streams from the door station;
- Two-way audio;
- Electronic motorized lock control;
- Video image parameters setting;
- Multiaccessible user operation;
- Application parameters setting.

#### 1.3. System requirements

It is recommended that your mobile device meets the following minimal requirements:

| Component         | Requirements        |
|-------------------|---------------------|
| Operation System  | iOS 6.0 or later    |
| Network Interface | wireless connection |

#### 1.4. Start using

You can download the application right from the App Store. Type "intercom" in the search bar for that purpose.

#### NOTE!

It is recommended to set door station output volume to 8 (see IP Video Door Station Operation User Manual, chapter "Config: Audio Settings") if using mobile applications.

When the Guest presses the call button on the door station, the Client receives the call on his mobile device and then he can see the video image from the door station's IP camera (*Pic. 1.1*).

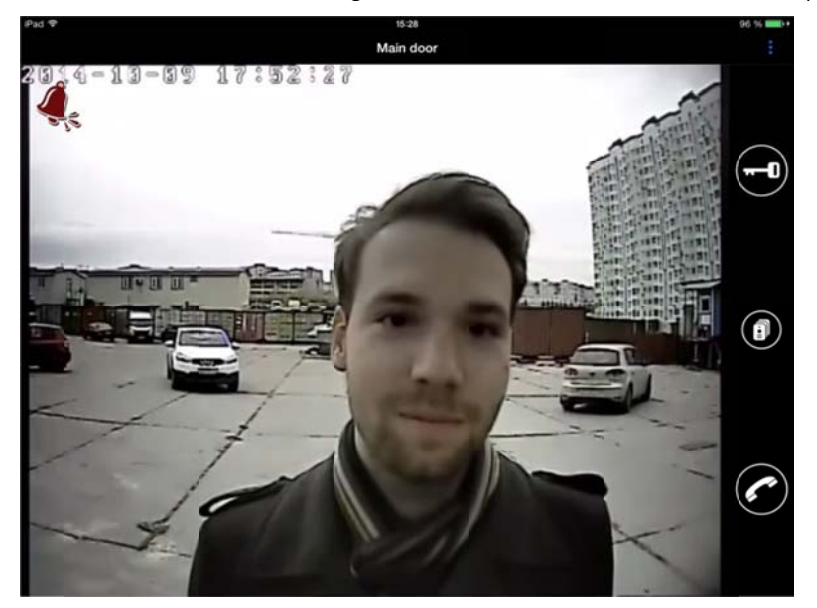

Pic. 1.1

If the call button of the door station is pressed at the moment when the application window is not displayed, then you will see a call notification which contains the name of the calling door station. Press the notification to display the application. Press the **[Talk]** button to respond to the incoming call. The "Speak" note will appear in the left upper corner of the screen. Speak mode allows the Guest to hear you, but you can't hear what he says. You can hear what happens around the door station when you stop pressing the **[Talk]** button.

Press the **[Open]** button to open the lock of the door. If 2 or 3 doors are selected in the door station settings menu, then a button per door appears after pressing. Press door's icon to open it.

#### NOTE

You can connect to the door station devices of different types. In addition to the doors (door locks) it can be garage door openers, light switches, alarm systems and so on. You can connect up to 3 different devices (in case of the door station with a 3-channel controller) including door locks.

## **Chapter 2. Actions with a Door Station**

#### 2.1. Adding a door station to the application

When you first run the application you see the following window:

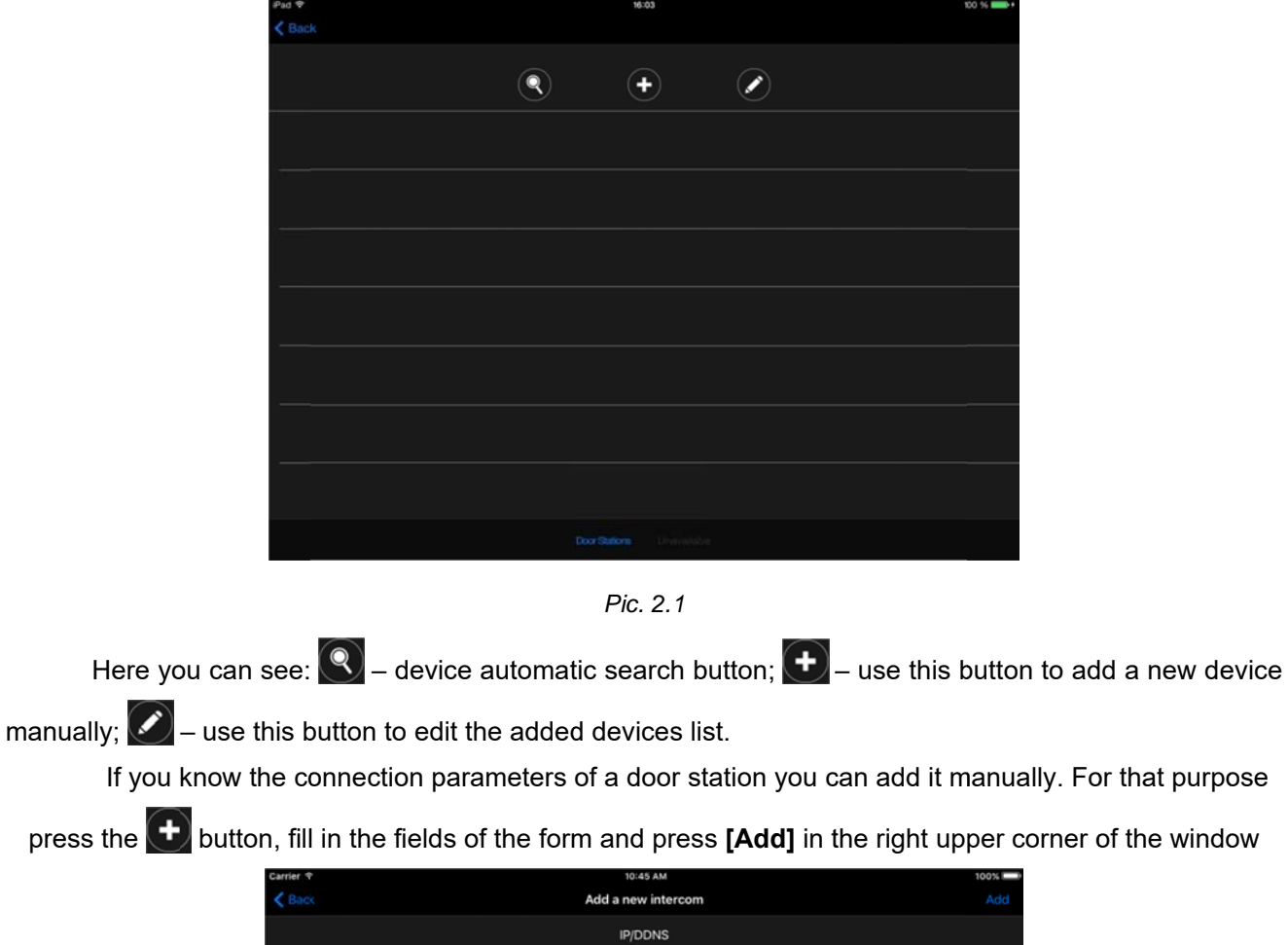

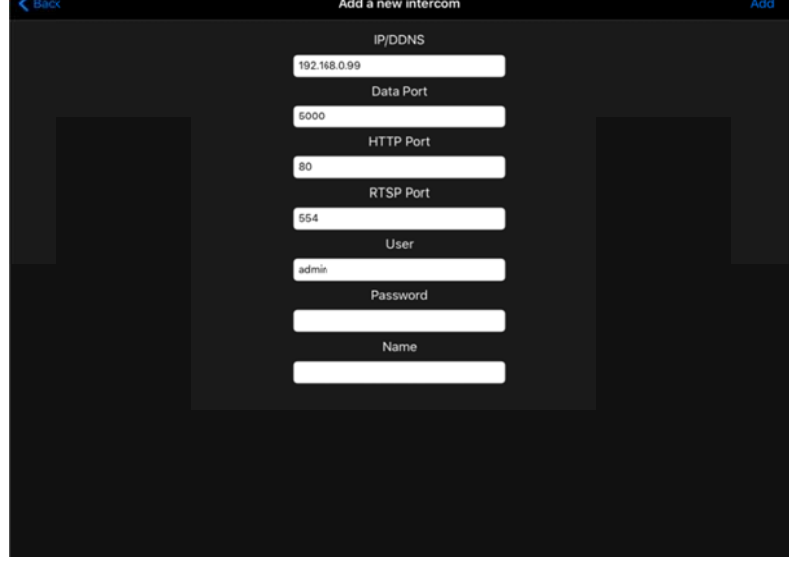

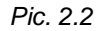

You can also find all the door stations connected to the network by pressing the Sutton. The results of search are listed as follows:

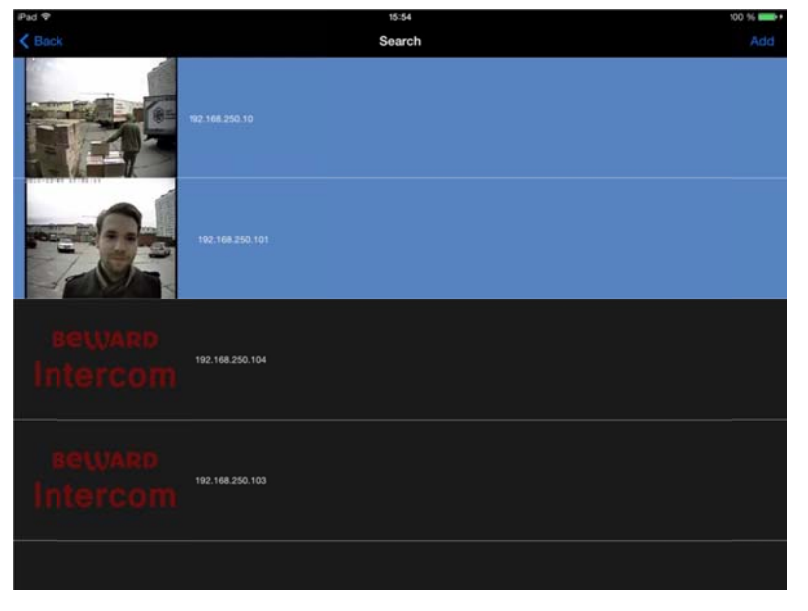

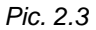

The connection parameters of the device you need (*Pic. 2.2*) are set automatically as you choose it from the list above. Only the "Name" field needs to be filled up manually. If you leave it empty, door station's IP address or DNS name is used by default as a name. Press **[Add]**.

All the devices added to the application you can find in the list below (Pic. 2.4).

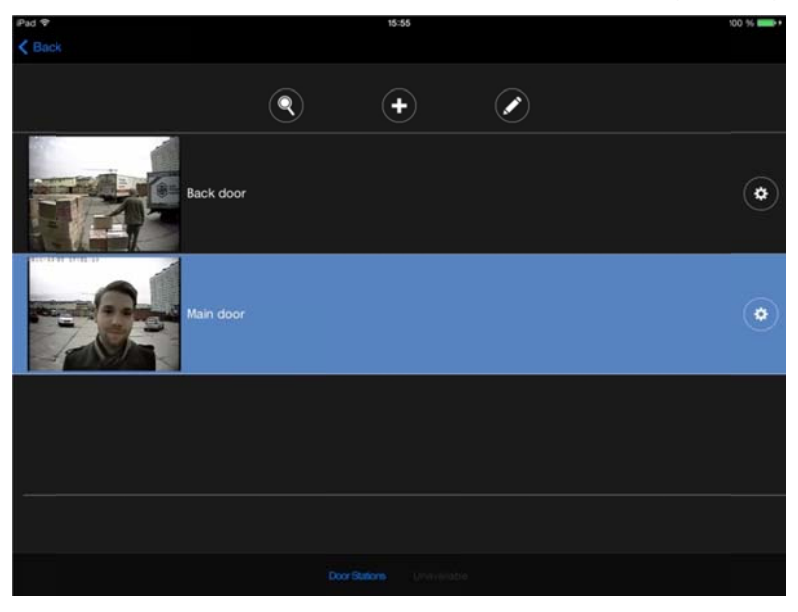

Pic. 2.4

#### NOTE

The application will recommend you to change the password because of the reasons of security when adding a door station with default settings.

In the added devices list the door station marked with blue means that real-time video from this device you can watch in the main window of the application (*Pic. 2.5*). To go to the main window press the corresponding line of the list. To go to the added devices list from the main window press the  $\bigcirc$  button (*Pic. 2.5*).

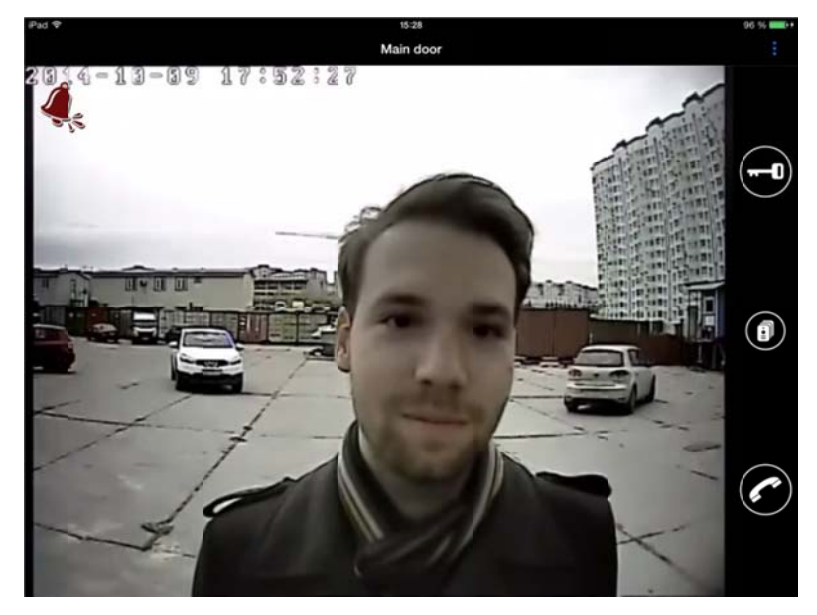

Pic. 2.5

In case of unavailable devices are found you can hear the sound signal as well as the text notification appears. Press that notification to go to the unavailable devices list. The unavailable devices are marked with the warning symbol (*Pic. 2.6*).

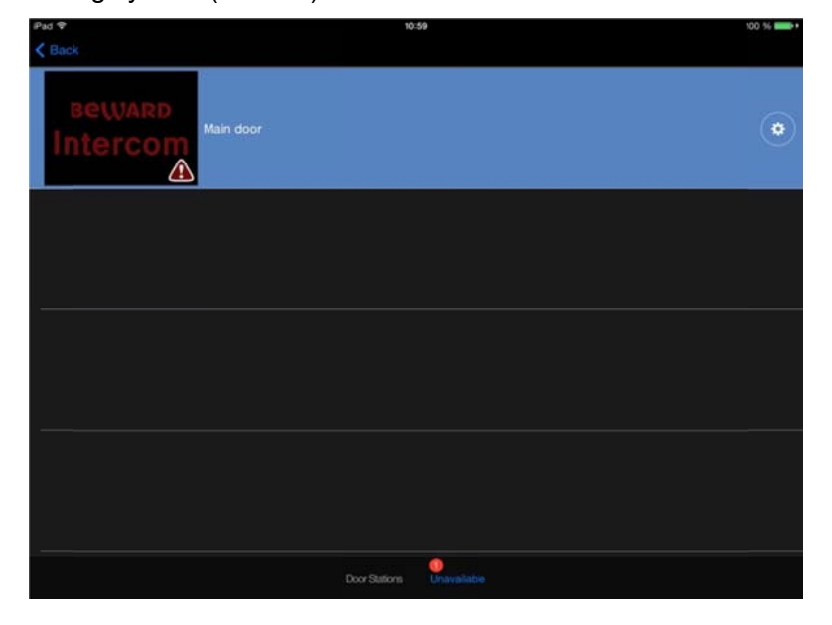

Pic. 2.6

### 2.2. Removing a door station from the application

To remove a door station from the application press the *button*, select the device you need, press **[Delete]** and then **[Done]** in the right upper corner of the window (*Pic. 2.7*).

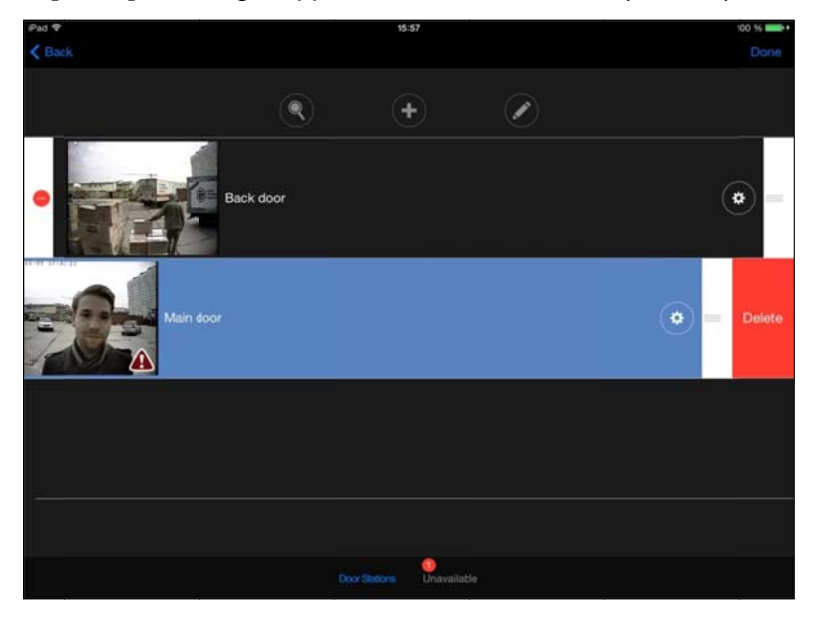

Pic. 2.7

## **Chapter 3. Door Station Settings**

You can open the "Door Station Settings" window (*Pic. 3.1*) pressing the *button* in the device list window.

| Carrier 🌩                             | 9:32 AM                 | 100% 💷 |
|---------------------------------------|-------------------------|--------|
| < Back                                | Intercom Settings       |        |
| Name<br>192.188.31.222                |                         |        |
| Video Stream                          |                         |        |
| Connection                            |                         |        |
| Doors                                 |                         |        |
| Device settings                       |                         |        |
|                                       |                         |        |
|                                       |                         |        |
|                                       |                         |        |
|                                       |                         |        |
|                                       |                         |        |
|                                       |                         |        |
|                                       |                         |        |
|                                       |                         |        |
|                                       |                         |        |
|                                       |                         |        |
|                                       |                         |        |
| Pad ▼<br><br><br><br><br><br><br><br> | 12-22 Intercom Settings | 00 %   |
| Name                                  |                         |        |
| 192,168,250.10                        |                         |        |
| Password                              |                         |        |
| Image                                 |                         |        |
| Main                                  |                         |        |
|                                       |                         |        |
| Connection                            |                         |        |

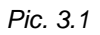

Name: change the name of the current door station.

**Video Stream**: choose the type of a video stream. A sub stream provides video quality lower than a *main stream* and it is used when wireless connection characteristics are not high enough.

#### NOTE

It is also recommended to use the video sub stream for models before iPhone 5.

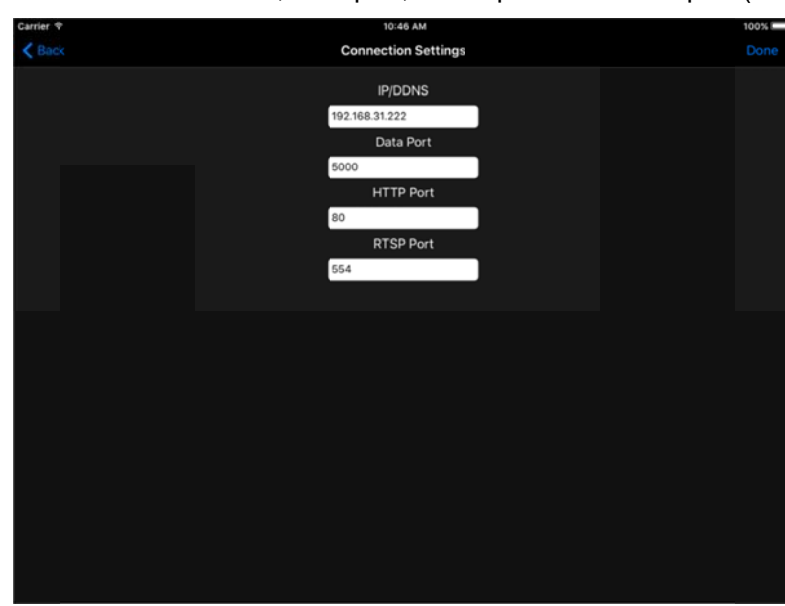

**Connection**: the following door station connection parameters can be changed in the "Connection Settings" window: IP address or DNS name, data port, HTTP port and RTSP port (*Pic. 3*).

Pic. 3.

Press [Done] in the right upper corner of the window to save new settings.

**Doors**: this window contains a list of the doors (*Pic. 3*) which you can open in the video image view window.

#### NOTE

You can connect to the door station devices of different types. In addition to the doors (door locks) it can be garage door openers, light switches, alarm systems and so on. You can connect up to 3 different devices (in case of the door station with a 3-channel controller) including door locks.

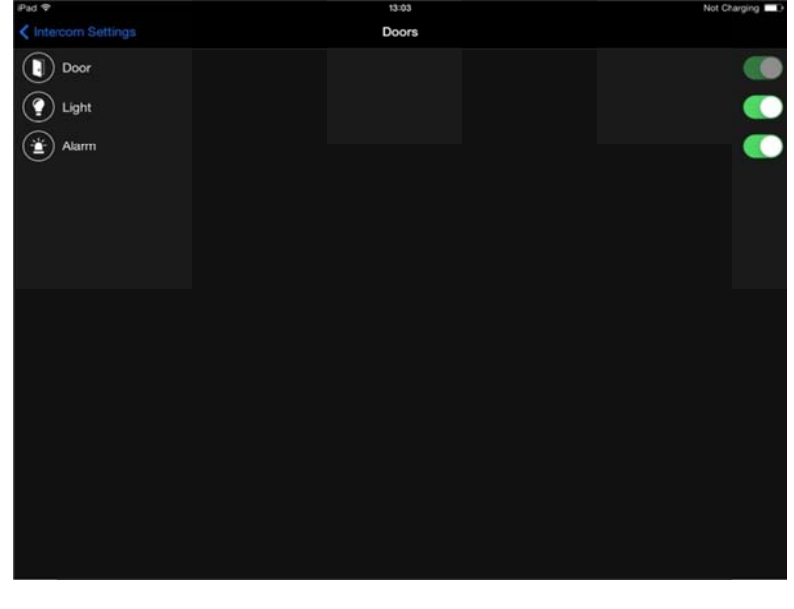

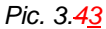

Here you can select the doors (devices) which you want to use.

Choose any door from the list to change its name or icon. The following window will appear on the screen (*Pic. 3*).

| Pad 🎔    |                 | 13:04         |              | Not Charging |
|----------|-----------------|---------------|--------------|--------------|
|          |                 | Doors         |              |              |
| Door     | Cancel          | Door settings | Done         |              |
| Light    | Choose the icon |               | ( <u>*</u> ) |              |
| (  Alarm | 11              |               |              |              |
|          | Alarm           |               |              |              |
|          |                 |               |              |              |
|          |                 |               |              |              |
|          |                 |               |              |              |
|          |                 |               |              |              |
|          |                 |               |              |              |
|          |                 |               |              |              |
|          |                 |               |              |              |
|          |                 |               |              |              |
|          |                 |               |              |              |
|          |                 |               |              |              |
|          |                 |               |              |              |
|          |                 |               |              |              |
|          |                 |               |              |              |

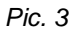

Door's name can be changed in the text field.

Press the current icon to choose a new one from the following variants (Pic. 3).

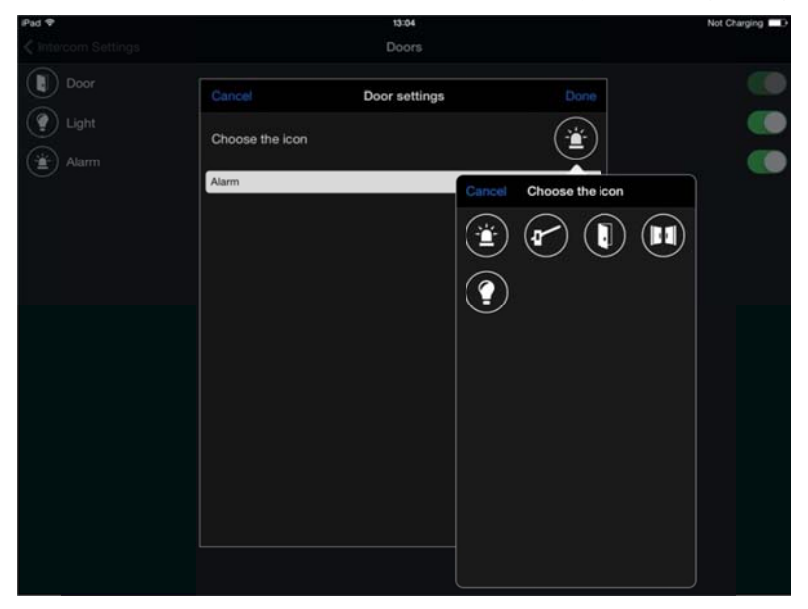

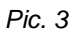

Press the **[Done]** button to save new settings. Otherwise, press **[Cancel]**. <u>Device settings:</u>

• **Password**: change the access password of the current door station.

• **Image**: adjust brightness, contrast, hue and saturation of the video image or set the parameters by default (*Pic. 3*).

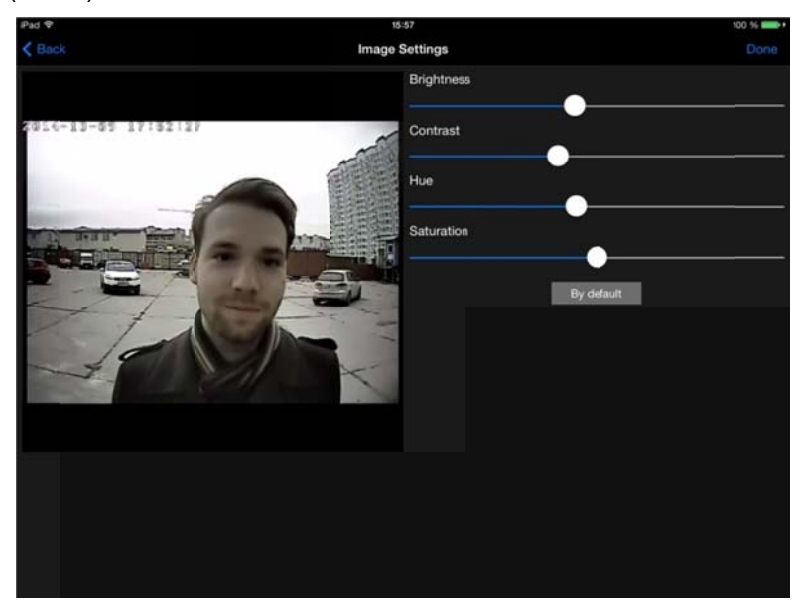

Pic. 3

### **Chapter 4. Application Settings**

You can open the "Application Settings" window (Pic. 4.2) from the menu in the application main

window pressing the

button in the right upper corner of the screen (*Pic. 4.1*).

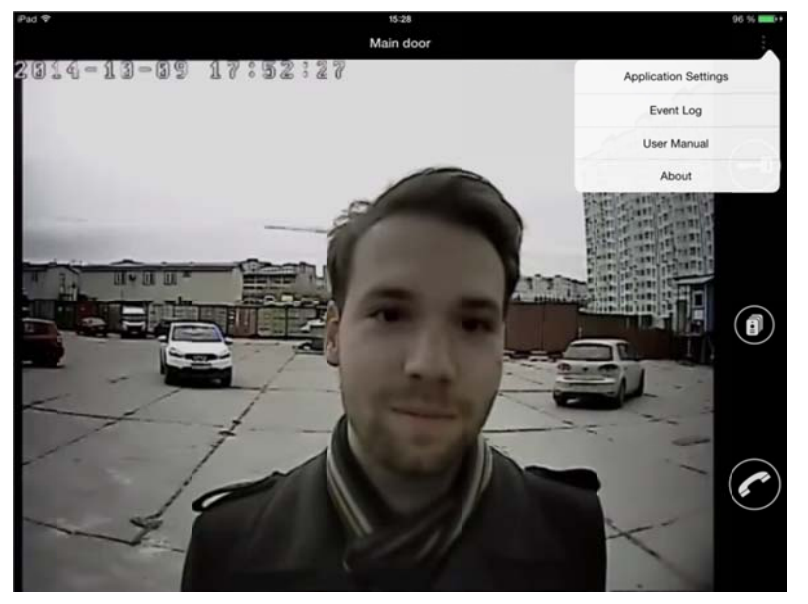

Pic. 4.1

| Pad P  | 16:35                                                                                                    | 100 16 |
|--------|----------------------------------------------------------------------------------------------------|--------|
| < Baci | Application Settings                                                                                                    |        |
| 4      | Sound<br>Cn                                                                                                    |        |
| 4≣     | Incoming Call Work Schedule                                                                                                    |        |
| IJ     | Incoming Call Sound                                                                                                    |        |
| Ľ      | Unavailable Device Event Sound<br>aarm00                                                                                                    |        |
| ø      | Notifications<br>Incoming call only                                                                                                    |        |
| 000    | Event Log Settings<br>The following events are logged: Start and finish of the application, Change of settings, Operation errors, Incoming calls, Unlocki<br> | ng.    |
|        |                                                                                                    |        |
|        |                                                                                                    |        |
|        |                                                                                                    |        |
|        |                                                                                                    |        |
|        |                                                                                                    |        |

Pic. 4.2

**Sound**: initiate a sound notification when the Guest presses the call button of the door station, or allow the sound notification to be operated on schedule (see below).

**Incoming Call Work Schedule**: set the time when the sound notification option is enabled (for example, to avoid being disturbed at night) (*Pic. 4.3*).

| Pad 🕈                          | 15:58    | 100 % |
|--------------------------------|----------|-------|
| < Back                         | Schedule |       |
|                                | +        |       |
| 10:00-22:00                    |          |       |
| 08:00-23:00<br>Tue Med Thu Fri |          | ×     |
| 07:00-22:00                    |          |       |
|                                |          |       |
|                                |          |       |
|                                |          |       |
|                                |          |       |
|                                |          |       |
|                                |          |       |
|                                |          |       |
|                                |          |       |
|                                |          |       |
|                                |          |       |
|                                |          |       |
|                                |          |       |

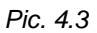

**Incoming Call Sound**: you can choose the sound you like from the given variants.

**Unavailable Device Event Sound**: you can also initiate a sound notification in case of an unavailable door station was found during the search (see paragraph <u>2.1</u>). You can choose the sound you like from the given variants.

**Notifications**: choose what notifications do you prefer to receive. Two types are available: all notifications (about incoming calls and unavailable devices founding), incoming calls only.

**Event Log Settings**: you can log in the event journal events such as "Change of settings", "Incoming calls" and others together ("All events") or select them separately (*Pic. 4.4*).

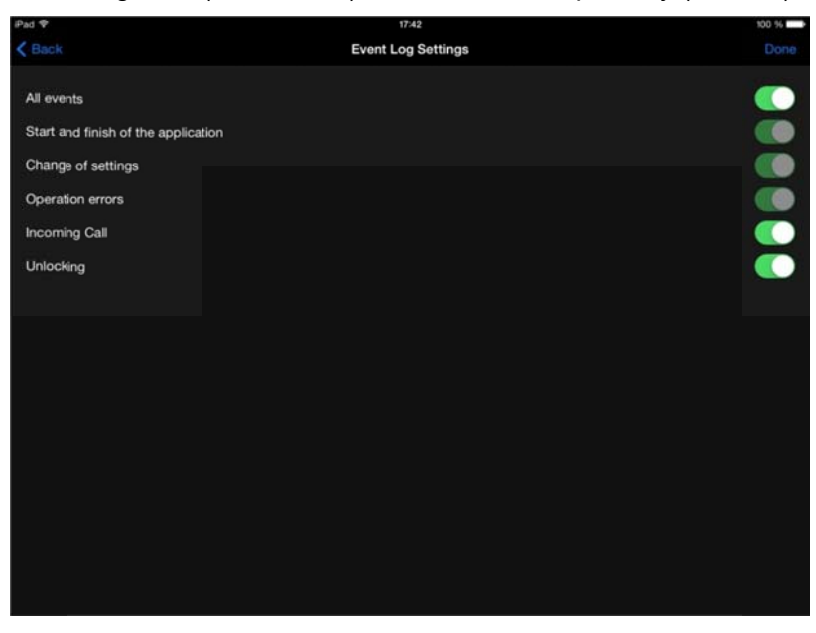

Pic. 4.4

## **Chapter 5. Event Log**

The *event log* is used for recording information about different actions (events) related to application operation.

You can open the "Event Log" window (*Pic. 5.2*) from the menu in the application main window pressing the button in the right upper corner of the screen (*Pic. 5.1*).

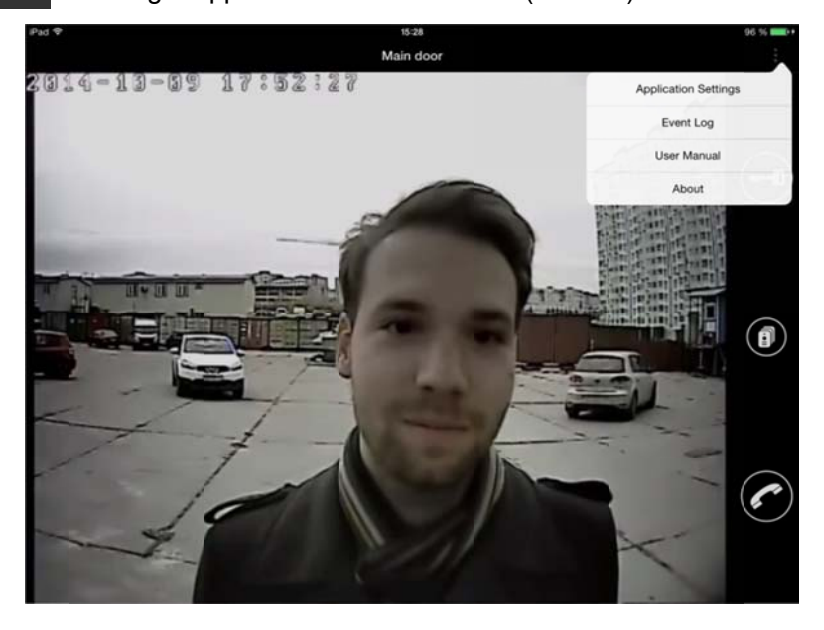

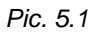

| Pad 🕈    |                | 16:01 100 % mm++                                                      |
|----------|----------------|-----------------------------------------------------------------------|
| < Back   |                | Event Log                                                             |
| 2 🛯 🖥    | coming call fr | Incessing call from the intercom Main door.                           |
| 29.04.15 | 16:01:45       | Incoming call from the intercom Main door.                            |
| 29.04 15 | 16:01:44       | Incoming call from the intercom Main door.                            |
| 29.04.15 | 16:01:44       | Incoming call from the intercom Main door.                            |
| 29.04.15 | 16:01:44       | Connection with the intercom "Main door" is reestablished.            |
| 29.04.15 | 16:01:11       | Incoming call from the intercom Back door.                            |
| 29.04.15 | 16:00:44       | Connection with the intercom "Back door" is reestablished.            |
|          |                |                                                                       |
| 29.04.15 | 15:59:56       | Incoming call from the intercom Back door,                            |
| 29.04.15 | 15:59:45       | Intercom "Main door" connection loss. The data port is not available. |
| 29.04.15 | 15:59:40       | Intercom "Main door" connection loss. The HTTP port is not available. |
| 29.04.15 | 15:59:28       | Intercom "Main door" connection loss, The HTTP port is not available. |
| 29.04.15 | 15:58:46       | Incoming call from the intercom Main door.                            |
| 29.04.15 | 15:58:38       | Incoming call from the intercom Main door.                            |
| 29.04.15 |                | Connection with the intercom "Main door" is reestablished.            |
|          |                |                                                                       |

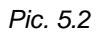

The menu in the application main window (*Pic. 5.1*) also contains two items: "User Manual" and "About". The "About" window informs you of the current application version (*Pic. 5.3*).

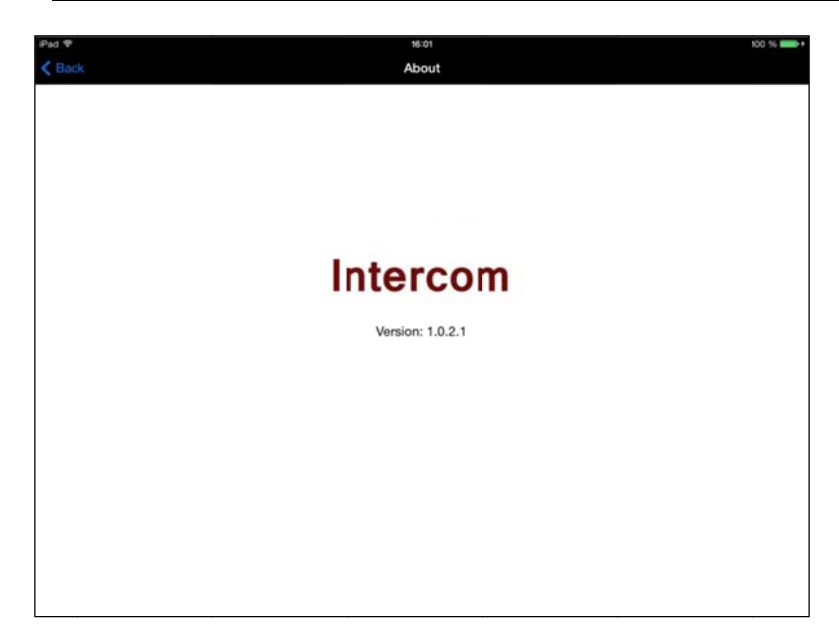

Pic. 5.3

If you close the application on the *multitasking bar* it is shut down and no incoming calls or unavailable device notifications can be received.

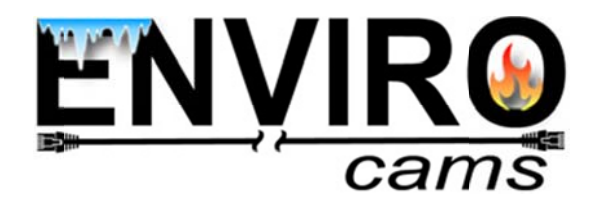